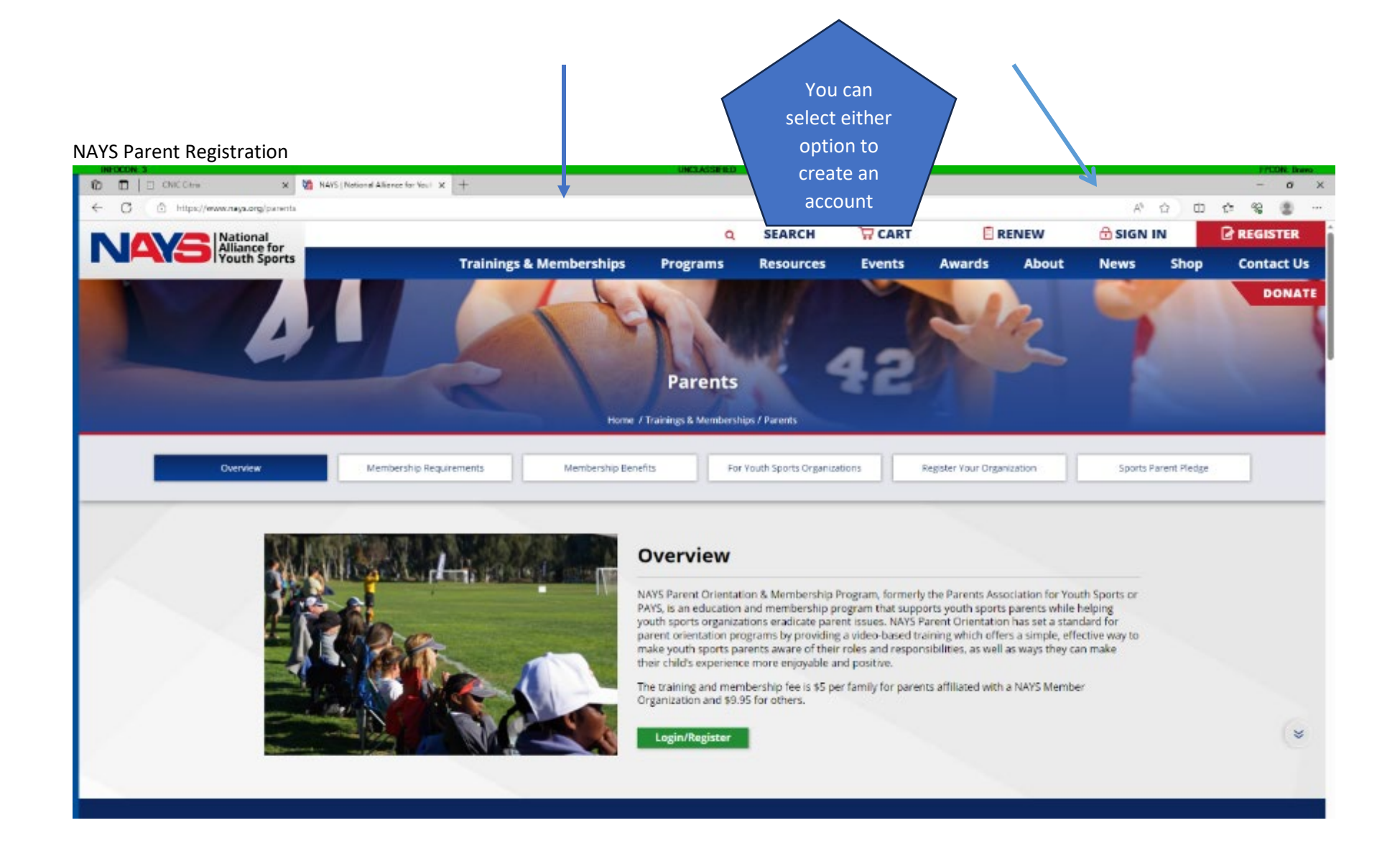

| C     C     C | R 🔀 NdPS ( National Atlance for Youri 🗙 🕂                               | Here you can login to your existing account                                                                                                    | T CART                                                                          | RENEW             | At si | 습 따 1<br>GN IN | - ∂ ×<br>A ≪ C<br>A REGISTER |
|----------------------------------------------------------------------------------------------------|-------------------------------------------------------------------------|----------------------------------------------------------------------------------------------------|---------------------------------------------------------------------------------|-------------------|-------|----------------|------------------------------|
|                                                                                                    | Login/Register                                                          | or create a new free<br>account.                                                                                                    |                                                                                 | About             |       | Shop           | DONATE                       |
|                                                                                                    | Sign In<br>Email<br>Pessword                                            | Create A Free A<br>Join more than four mill<br>who are dedicated to im<br>Register                                                                         | Account<br>ion coaches, parents, administrate<br>proving youth sports for kids. | ors and officials |       |                |                              |
|                                                                                                    | Sign In<br>Forgot Password?<br>Already a member but don't have a login? |                                                                                                    |                                                                                 |                   |       |                |                              |
|                                                                                                    | For assist<br>repre<br>Mo                                               | Customer Service<br>ance, please call 1-800-688-5437, A NAYS<br>sentative will be happy to assist you.<br>nday - Friday: 8:30 am - 4:30 pm ET<br>LIVE CHAT |                                                                                 |                   |       |                | ×                            |

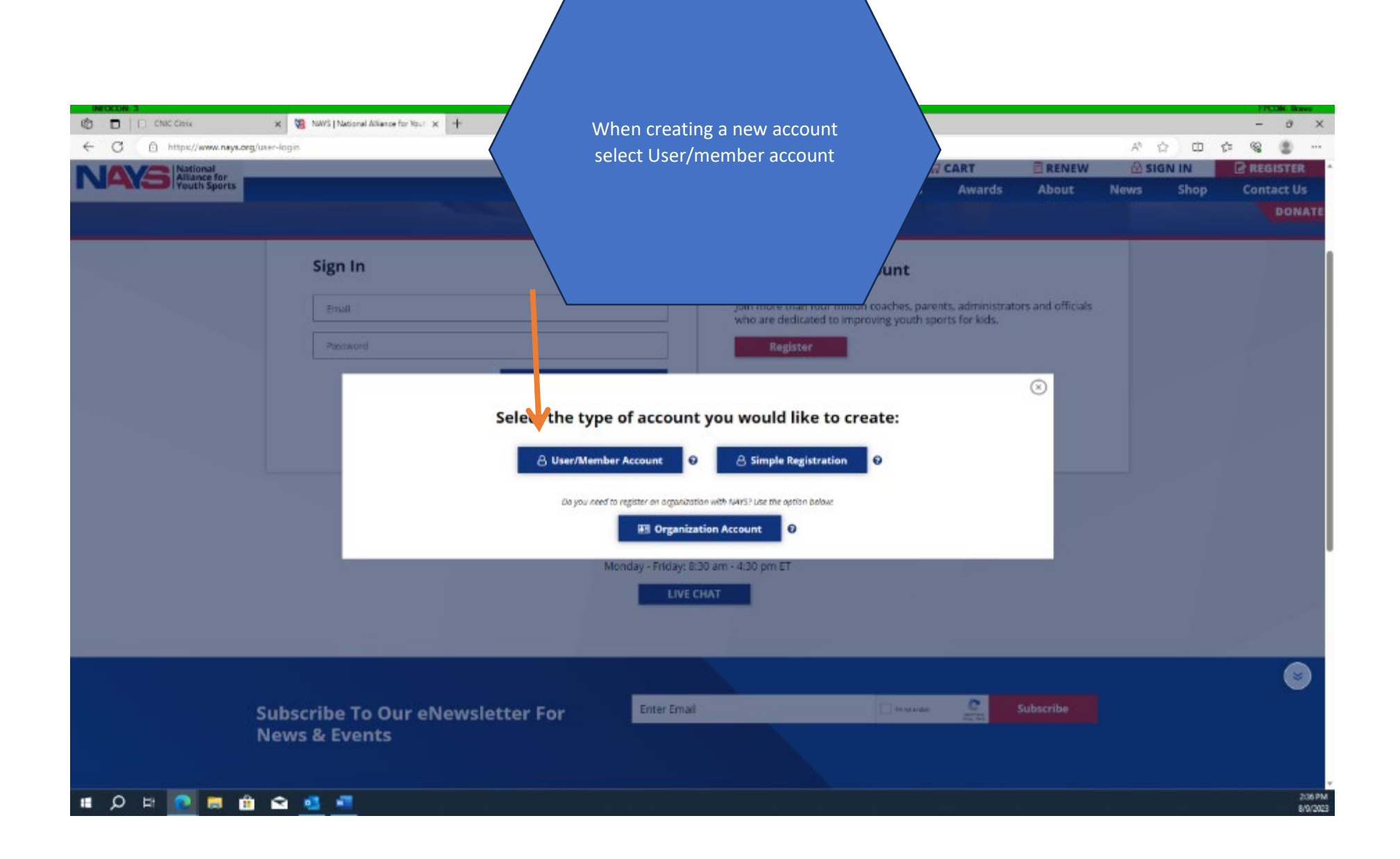

| 3                                                                                                    | Select the last option. Th<br>press continue.        | nen T <mark>ARCH</mark> | CART<br>ents Awards | RENEW<br>About | 🔂 SIG<br>News |
|----------------------------------------------------------------------------------------------------|------------------------------------------------------|-------------------------|---------------------|----------------|---------------|
| Email*<br>oasisteencenter1@gmail.com                                                                                                    |                                                      | @gmail.com              |                     |                | 1             |
| Password* 0                                                                                                    | Confirm                                              | assword* O              |                     |                |               |
|                                                                                                    |                                                      |                         |                     | @              |               |
| How are you involved with youth sports I coach youth sports I am a parent or guardian of a youth athl I am a volunteer youth sports administra                                                                                                    | ?* (Check any that apply)<br>lete<br>ator            | 0                       |                     |                | -             |
| How are you involved with youth sports          I coach youth sports         I am a parent or guardian of a youth athl         I am a volunteer youth sports administra         I am a professional youth sports administ         I am a supporter of youth sports (Other)         * Required Fields | ?* (Check any that apply)<br>lete<br>ator<br>utrator | 0                       |                     |                | -             |

| INTOCON 3  C COLC Claix  C C C C Claix  C C C C Claix  National Aliance for Youth Sports | X 🙀 NUYS   National Alliance for You: X + eer-registration/3                                                                                                    | All parents are affiliated<br>with an organization. Start<br>typing your organization<br>name in. It will start to<br>appear. Select the box | H ☆CART E<br>Events Awards                                                                                                    | RENEW 🔒 MY ACCO<br>About News | - ∂ X<br>Ф ☆ % ® …<br>DUNT BLOGOUT *<br>Shop Contact Us<br>DONATE |
|------------------------------------------------------------------------------------------|----------------------------------------------------------------------------------------------------|----------------------------------------------------------------------------------------------------|----------------------------------------------------------------------------------------------------|-------------------------------|-------------------------------------------------------------------|
|                                                                                          | Step 1                                                                                                    | name.                                                                                                    | 3                                                                                                    | Step 4                        |                                                                   |
|                                                                                          | My Organizations                                                                                                    |                                                                                                    |                                                                                                    |                               |                                                                   |
|                                                                                          | I am affiliated with an organization Search by Names OR Search by Naval Station Gu Search Results                                                                                                    | Zip Code Select Radius<br>Select Radius                                                                                                    | ▼ Search                                                                                                    | Reset                         |                                                                   |
|                                                                                          | <ul> <li>I don't see my organization</li> <li>GREAT LAKES NAVAL STA'</li> <li>2007 VIRGINIA AVE STE 200</li> <li>GREAT LAKES, Illinois - 6000</li> <li>NAVAL STATION NORFOL</li> <li>MWR YOUTH PROGRAMS 1</li> <li>BLDG U40</li> <li>Norfolk, Virginia - 23511</li> </ul> | n or league listed TION O S8 K Ist AND BELLINGER BLVD. ROTA NAV GUANTAN FPO, Armed                                                           | AL STATION<br>DRTS DIR/MWR DEPT, PSC B19 BOX 14<br>I Forces Europe - 096450001<br>AMO BAY NAVAL STATION<br>ON 19<br>I Forces Europe - 09593 |                               |                                                                   |
|                                                                                          | NAVAL STATION NEWPOR<br>1297 BUSHNELL STREET<br>MIDDLETOWN, Rhode Islar                                                                                                    | RT MAYPORT<br>1326 Engla<br>nd - 02842 Jacksonville                                                                                          | NAVAL STATION<br>nd Ct E<br>, Florida - 32227                                                                                               |                               | *                                                                 |
|                                                                                          | My Roles with the Organization(s)                                                                                                    |                                                                                                    |                                                                                                    |                               |                                                                   |
|                                                                                          | Primary 😧 Organization Name                                                                                                    | Organization Address                                                                                                    | Role                                                                                                    | Delete                        |                                                                   |
| 🔹 戶 🗄 💽 🖷 🏦                                                                              | û 💶 💷                                                                                                    | Selected affiliated organization(s) appears here                                                                                             | re.                                                                                                    |                               | 245 PM<br>8/0/083                                                 |

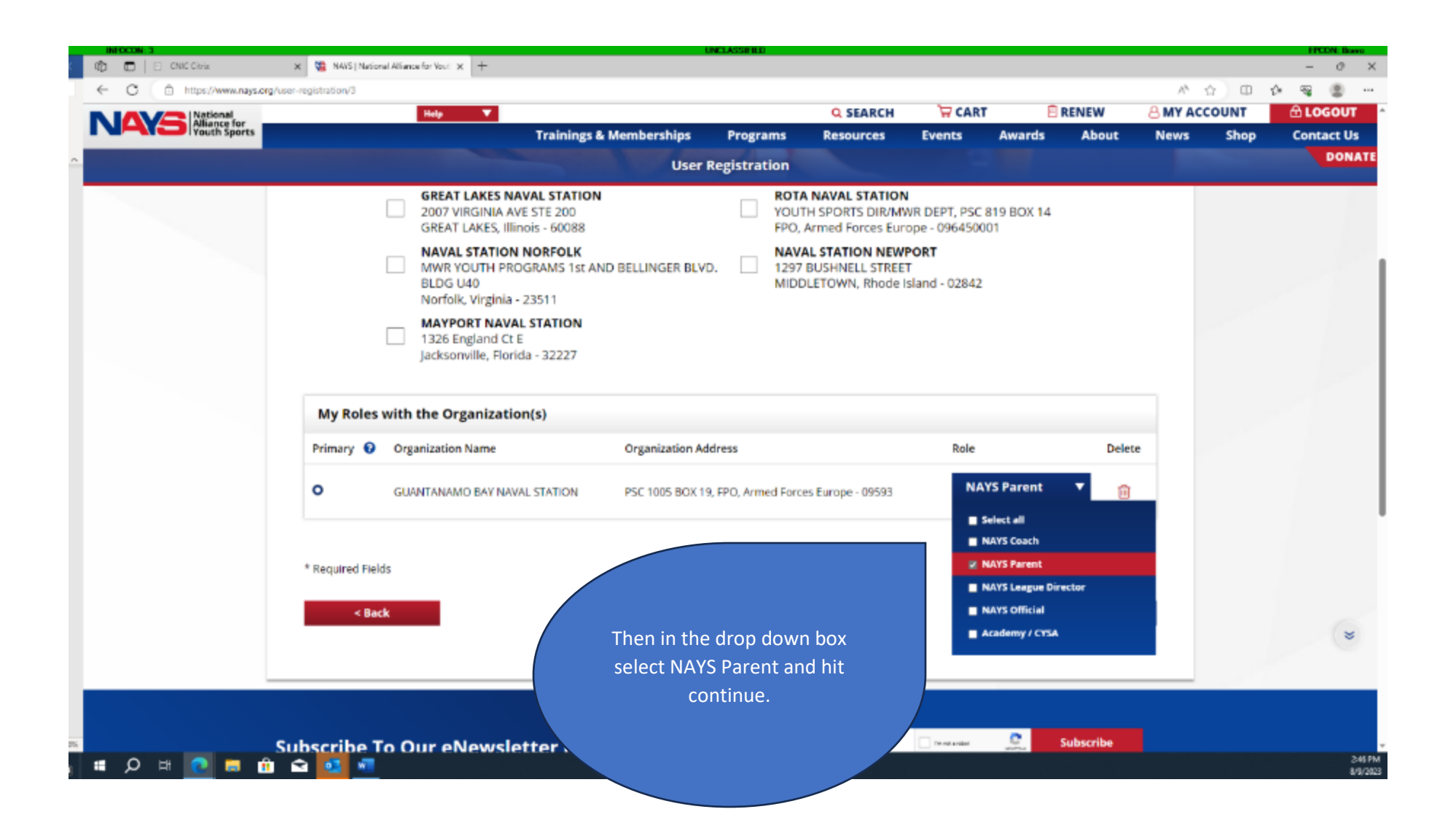

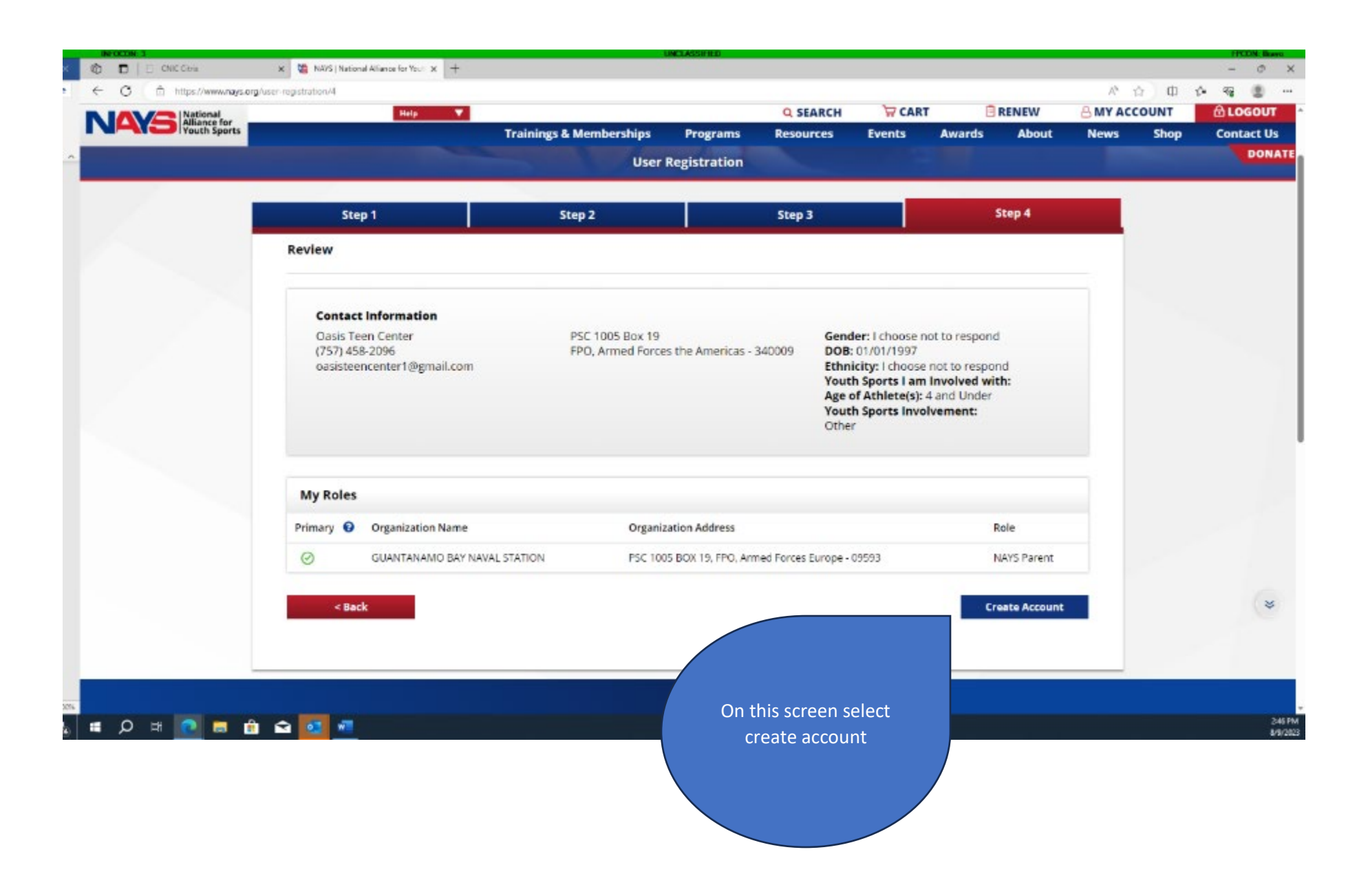

| WHOCONE 3           Image: Contract of the second second s | X Via NAVS   Notional Alliance for Youri X + |                      |                               | HCLASSIFIED            |                   |                                  |               |           | 13      | <u>о</u> п | -     | COIL Drawo  |
|----------------------------------------------------------------------------------------------------|----------------------------------------------|----------------------|-------------------------------|------------------------|-------------------|----------------------------------|---------------|-----------|---------|------------|-------|-------------|
| NAXS National<br>Alliance for                                                                                                    | Help                                         |                      |                               |                        | Q SEARCH          | GAR                              | r 🖻           | RENEW     | 8 MY AC | COUNT      | âu    | GOUT        |
| = Menu H                                                                                                    | Oasis Teen Center                            | Trainings & M        | femberships<br>rs ID: 1368720 | Programs               | Resources         | Events                           | Awards        | About     | News    | Shop       | Expan | nd -        |
| _                                                                                                    | you need to check th                         | e organizations that | you are currently             | affiliated with, click | here - update you | rorganization                    | affiliations. |           |         |            |       |             |
|                                                                                                    | Requirements From Your Affiliated Organ      | izations             |                               |                        |                   |                                  |               |           |         |            |       |             |
|                                                                                                    | Requirements                                 | Details              | Organization                  |                        |                   | Price                            |               | Actions   |         |            |       |             |
|                                                                                                    | NATS Parent Orientation                      | 0                    | GUANTANAMO I                  | AY NAVAL STATION (     | (AYS Parent) *    | Paid By<br>GUANTANA<br>NAVAL STA | AMO BAY       | In Cart   | •       |            |       |             |
|                                                                                                    | * Primary Organization                       |                      |                               |                        |                   | /                                | •             |           |         |            |       |             |
|                                                                                                    |                                              |                      | No requiremen                 | t is currently applic  | able.             |                                  |               |           |         |            |       |             |
|                                                                                                    |                                              | Got                  | o Dashboard                   | ci                     | neckout           |                                  |               |           |         |            |       |             |
|                                                                                                    |                                              | 00                   | nond                          | Join th                | e millions        |                                  |               |           |         |            |       |             |
|                                                                                                    |                                              | 00                   | oona                          | using S                | pond for FR       | REE                              |               |           |         |            |       |             |
|                                                                                                    |                                              |                      |                               |                        |                   |                                  |               |           |         |            |       | 0           |
|                                                                                                    | Subscribe To Our eNewsle<br>News & Events    | etter For            | EnterE                        | mail                   |                   | brown a solid                    | 100           | Subscribe |         |            |       |             |
|                                                                                                    |                                              |                      |                               |                        |                   |                                  |               |           |         |            |       |             |
| 🖬 🔎 🖶 💽 🖿 🛛                                                                                                    | â 🖬 💁 🖷                                      |                      |                               |                        |                   |                                  |               |           |         |            |       | 247<br>8/90 |

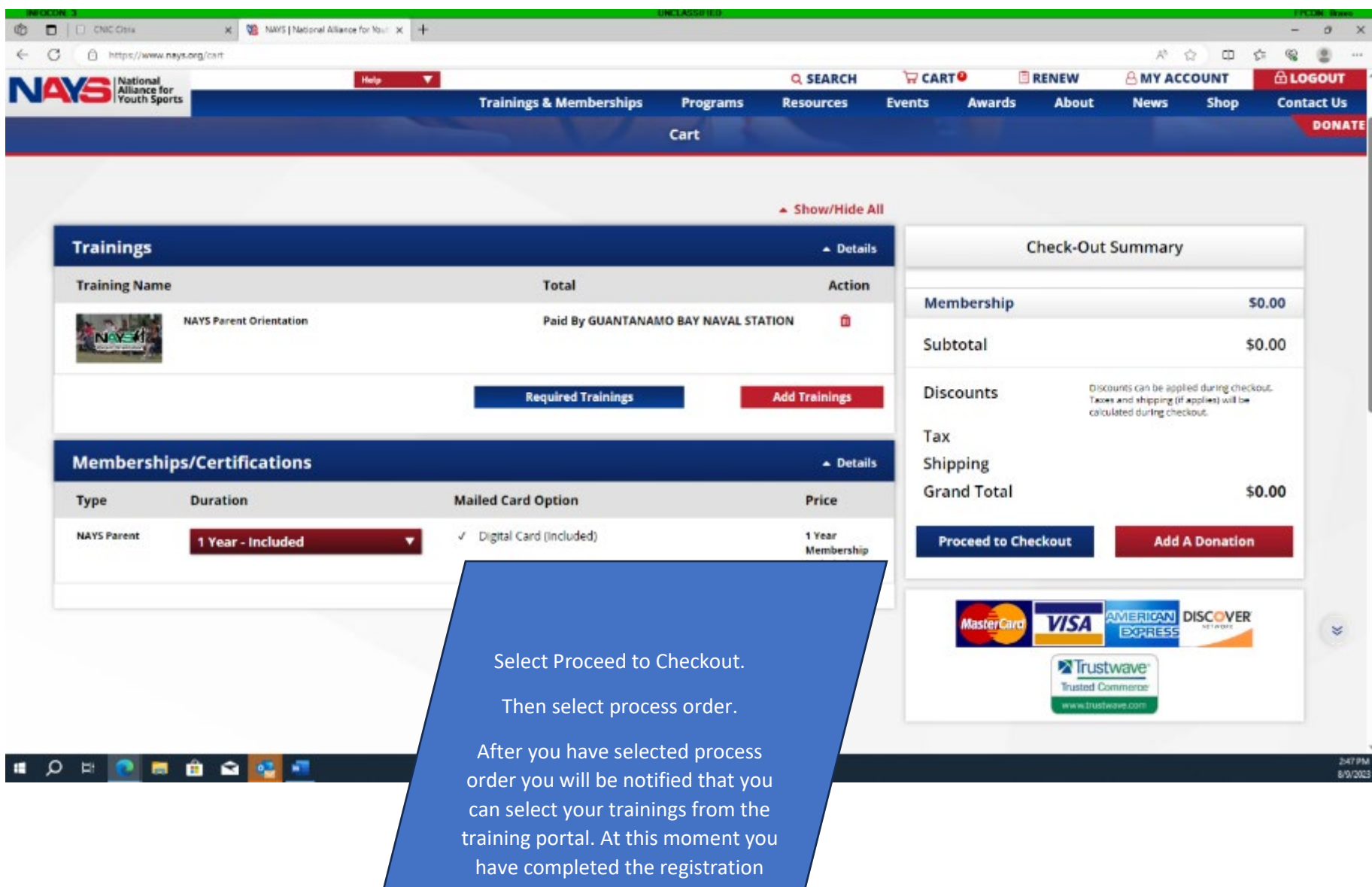

portion for PAYS.

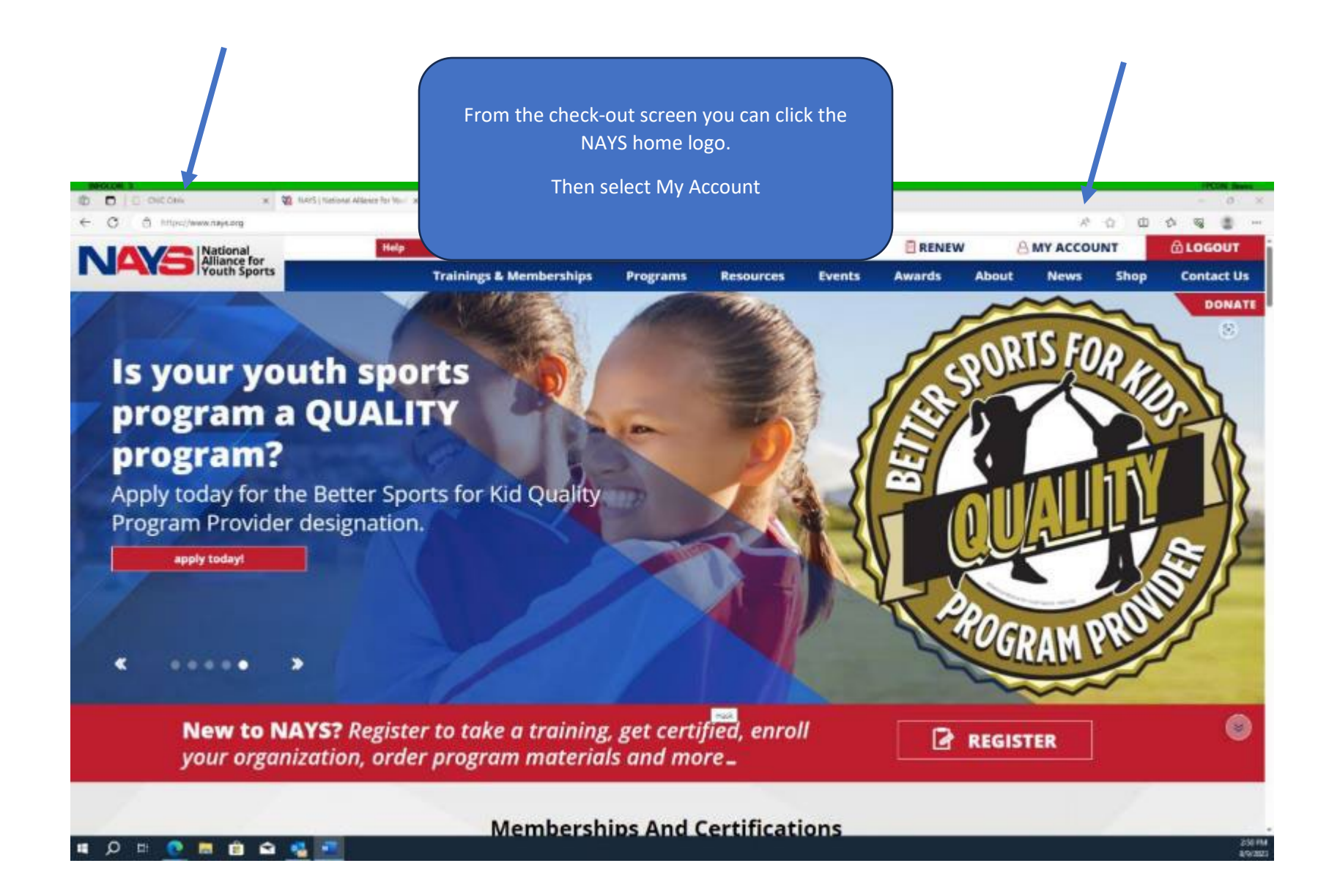

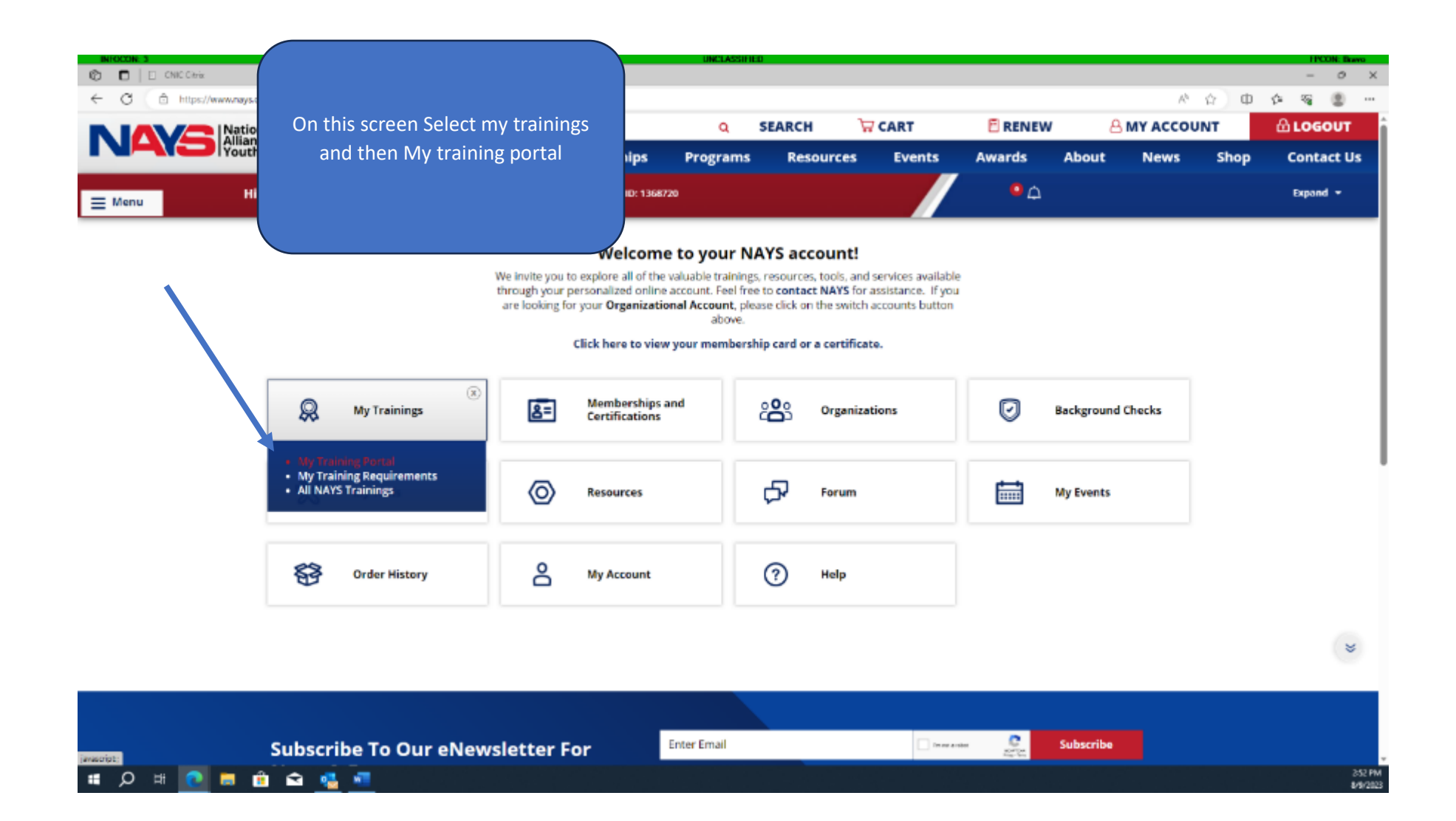

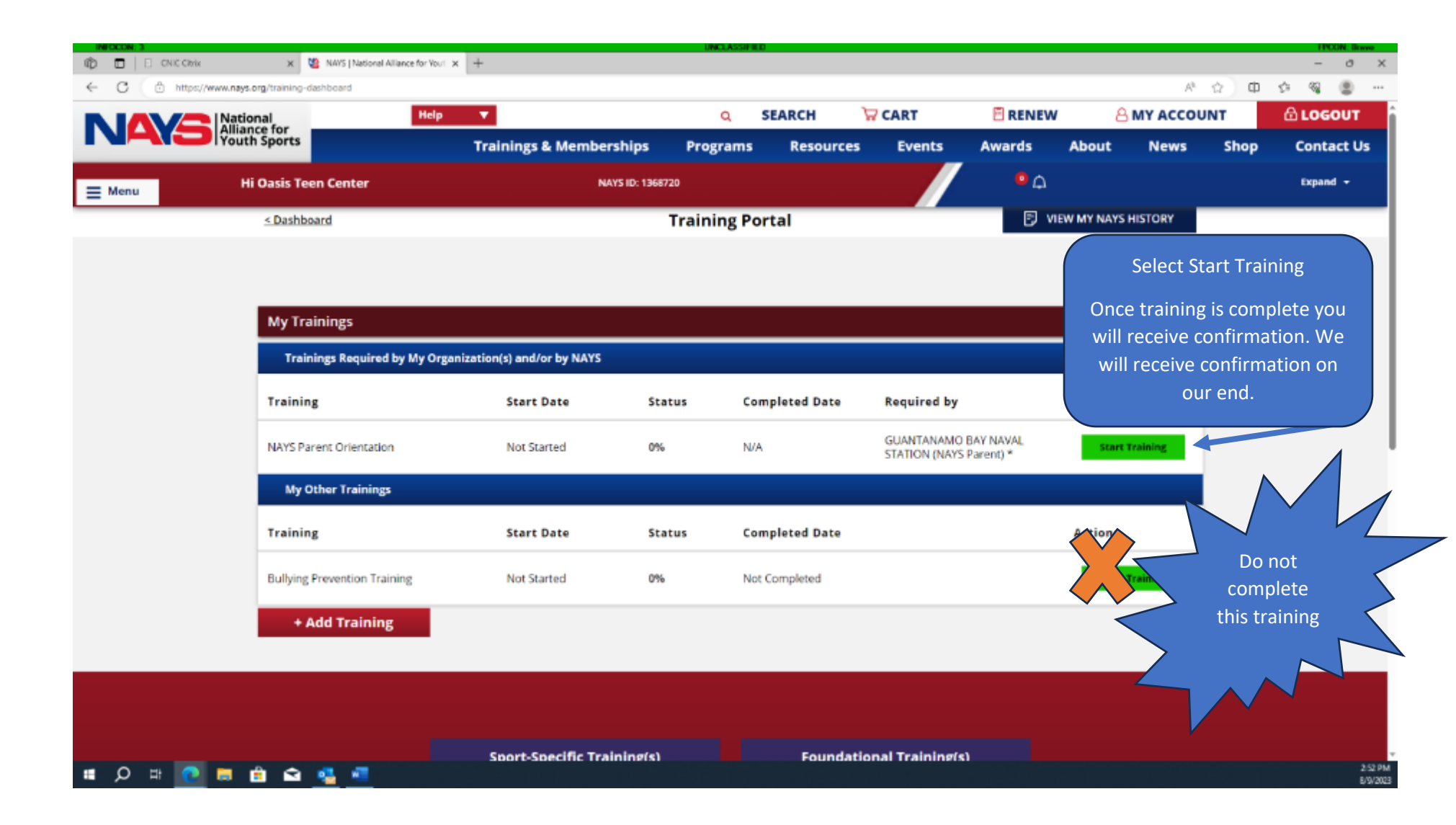